## Permissions and Set Up

## Admin Consent

To make the Pleaz Microsoft Teams application available for your employees, most companies require whitelisting from a Microsoft Teams administrator.

This is done in the Microsoft Teams admin center:

Generally, this is a quick process for users with the "Global Administrator" or "Teams Administrator" roles, but the process varies a bit depending on the configuration of your Microsoft Teams.

For a guide on how to make Pleaz available, please see this link: https://learn.microsoft.com/en-us/microsoftteams/manage-apps

After making the app available, the admin should go to the app "permissions page" to grant admin access: <u>https://admin.teams.microsoft.com/policies/manage-apps/6df0eff9-cf3f-41ef-b809-1b4f173fea93/permission</u>

## Before the consent:

A Review and grant admin consent for the permissions required to use this app. Grant admin consent

After the consent is granted and the app is allowed for everyone, it should look as follows:

| leaz     |                |                    |  |
|----------|----------------|--------------------|--|
| leaz ApS |                | Publisher attested |  |
|          | Supported on 🛈 | Available to       |  |
|          | Version        | Everyone           |  |